# How to upload video&Image files to Google Drive

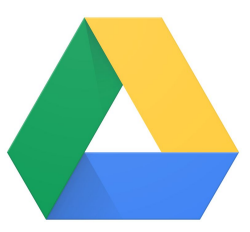

Center for Teaching and Learning DMSC

#### 1 Tap the Photos

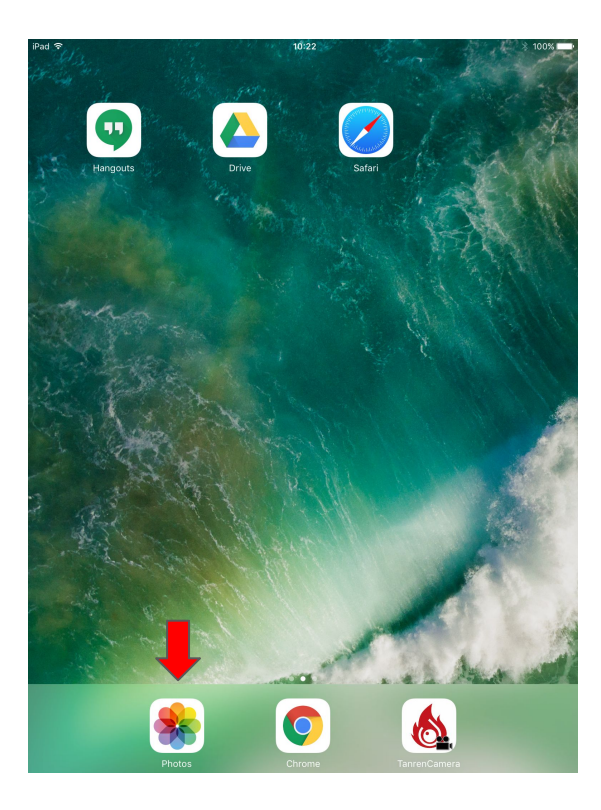

#### ② Select

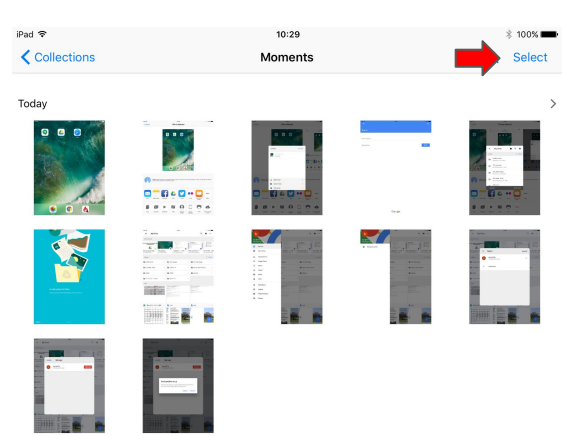

 $\mathbf{\bullet}$ 

## ③ Tap the movies or images you want to upload(check ✓)

| iPad 🗢 |   |        | 10:29                                   | * 100% |
|--------|---|--------|-----------------------------------------|--------|
| гî     | ᆒ | Add To | 7 Photos Selected                       | Cancel |
|        |   |        | , , , , , , , , , , , , , , , , , , , , |        |
| Today  |   |        |                                         | Select |
| 0      |   |        |                                         |        |
|        |   |        |                                         |        |
|        |   |        |                                         |        |

#### (4) Tap the up icon

| Pad 🗟 |        | 10:29             |                                   | * 100% 🚥 |
|-------|--------|-------------------|-----------------------------------|----------|
| 1     | Add To | 7 Photos Selected |                                   | Cancel   |
| Today |        |                   |                                   | Select   |
|       |        |                   | са<br>на<br>на<br>на<br>на<br>кар |          |
|       |        |                   |                                   |          |
|       |        |                   |                                   |          |
|       |        |                   |                                   |          |

#### (5) Tap the Drive

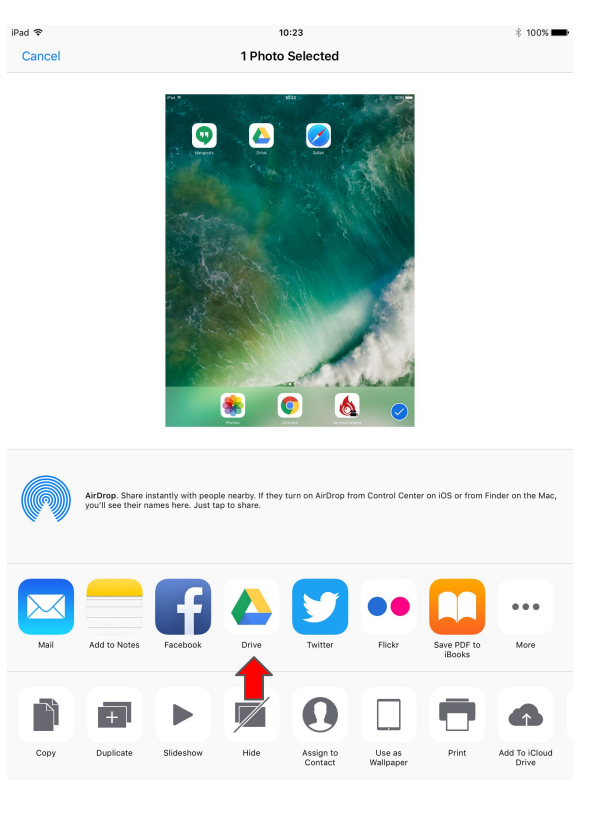

#### 6 UPLOAD or Select User

| iPad 후 |                  |                | 1                                     | 0:23                 |                     |                       | * 100% 💼                                             |
|--------|------------------|----------------|---------------------------------------|----------------------|---------------------|-----------------------|------------------------------------------------------|
| Cancel |                  |                | 1 Photo                               | Selected             |                     |                       |                                                      |
|        |                  | CANCEL         | e e e e e e e e e e e e e e e e e e e | NOT                  | UPLOAD              | Per V<br>Cancel       | Data<br>Tababa                                       |
|        |                  | File_<br>Waiti | 000.png<br>ng                         | _                    |                     | Attent of             | Ners estated a million service residue of these have |
|        |                  |                |                                       |                      |                     | NH ACTIN              |                                                      |
|        |                  |                |                                       |                      |                     | Copy Dates            | . ► ₩<br>                                            |
|        | AirDrop. Share   | L Select I     | Jser                                  |                      | >                   | iOS or from F         | inder on the Mac,                                    |
|        | you in see their | ser            | older                                 |                      | >                   |                       |                                                      |
|        |                  | Not sha        | red                                   |                      | >                   |                       |                                                      |
|        |                  | [f]            |                                       |                      | $\bullet \bullet$   |                       | •••                                                  |
| Mail   | Add to Notes     | Facebook       | Drive                                 | Twitter              | Flickr              | Save PDF to<br>iBooks | More                                                 |
|        | Ð                |                |                                       | 0                    |                     | •                     | •                                                    |
| Сору   | Duplicate        | Slideshow      | Hide                                  | Assign to<br>Contact | Use as<br>Wallpaper | Print                 | Add To iCloud<br>Drive                               |

#### $\bigcirc$ Sign in with your ICU account

| iPad 🗢<br>←    | 10:23 | * 100% <b></b><br>× |
|----------------|-------|---------------------|
| Sign in        |       |                     |
| Email or phone |       |                     |
| More options   |       | NEXT                |

#### (8) Upload to My Drive

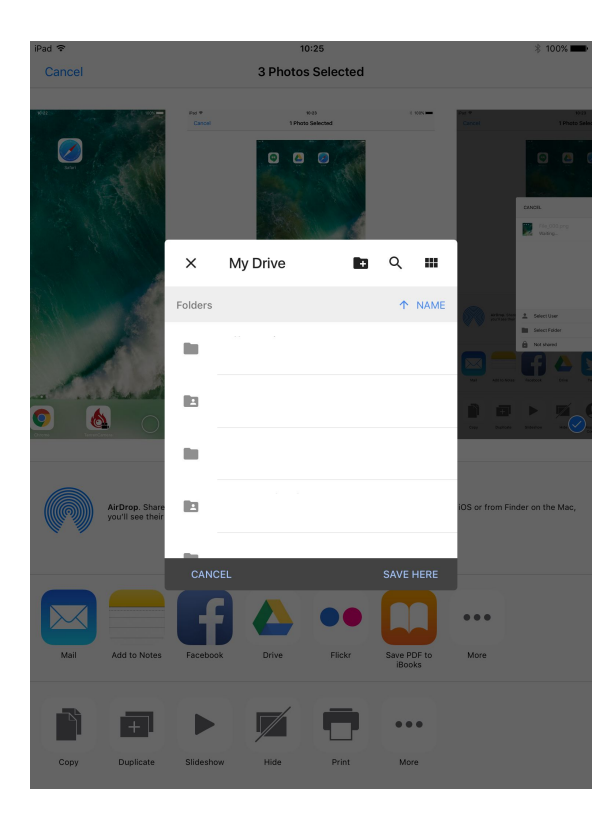

#### 9 How to sign out

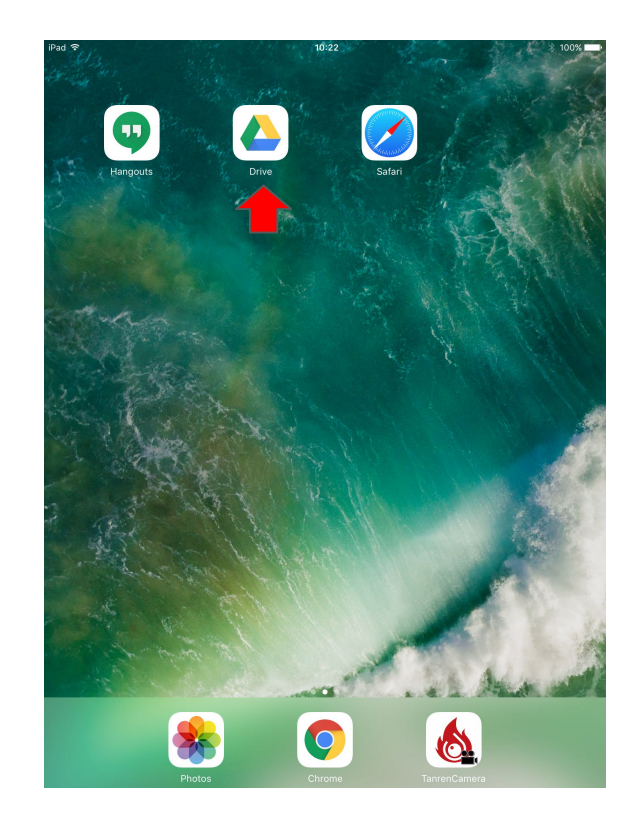

#### 1 Sign in

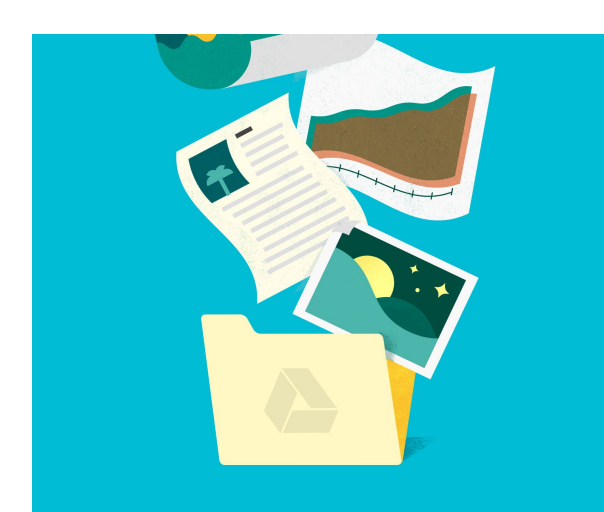

A safe place for files Any file you keep in Drive is backed up so you can't lose i

### ① Tap 📃

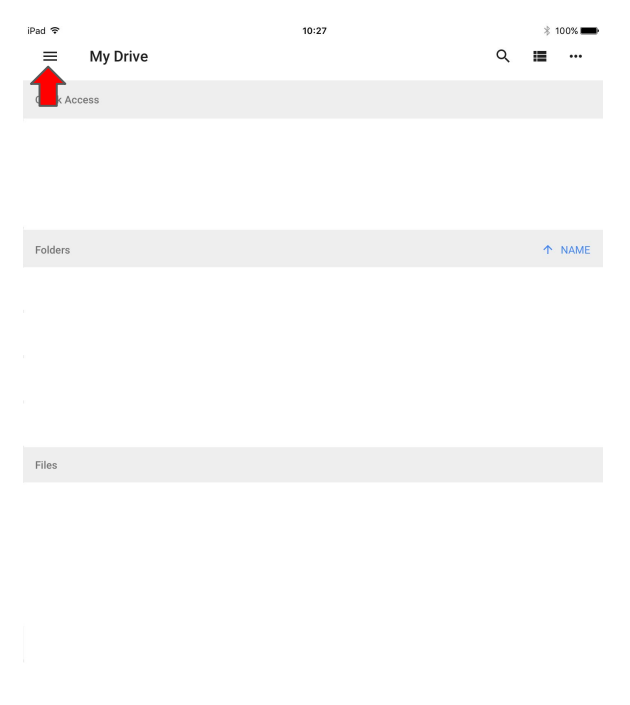

#### 12 Down arrow

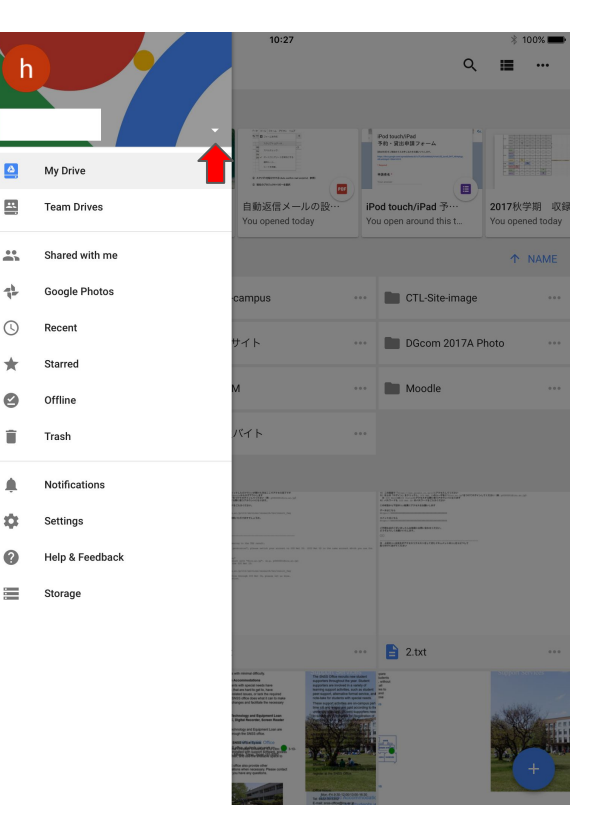

#### (13) Manage account

\$

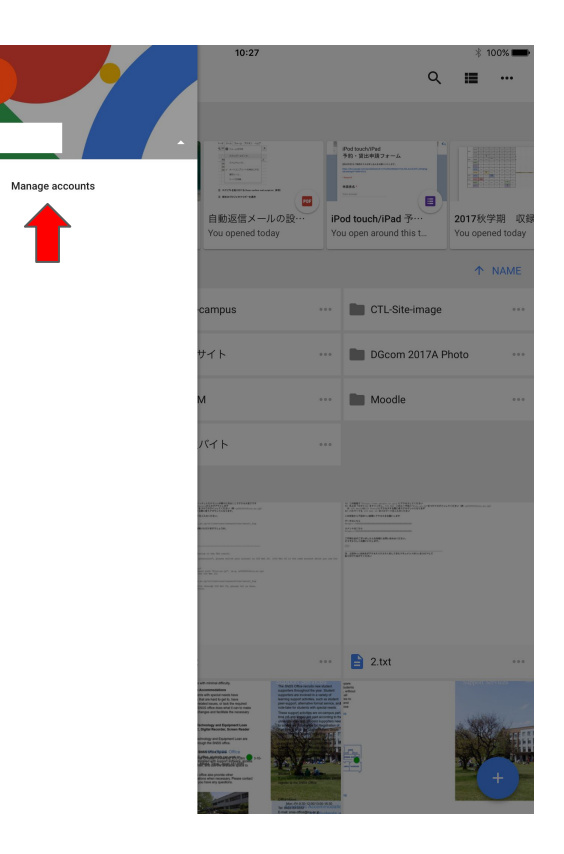

#### (1) MANAGE

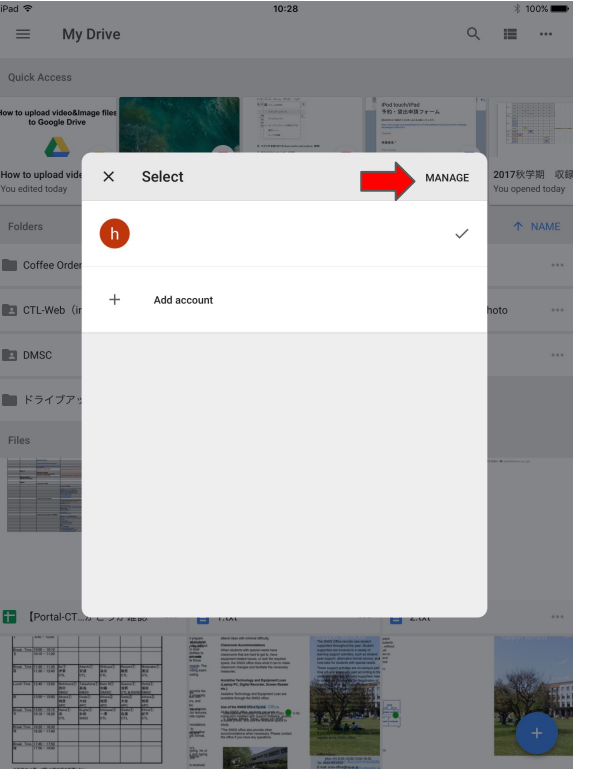

#### 15 REMOVE

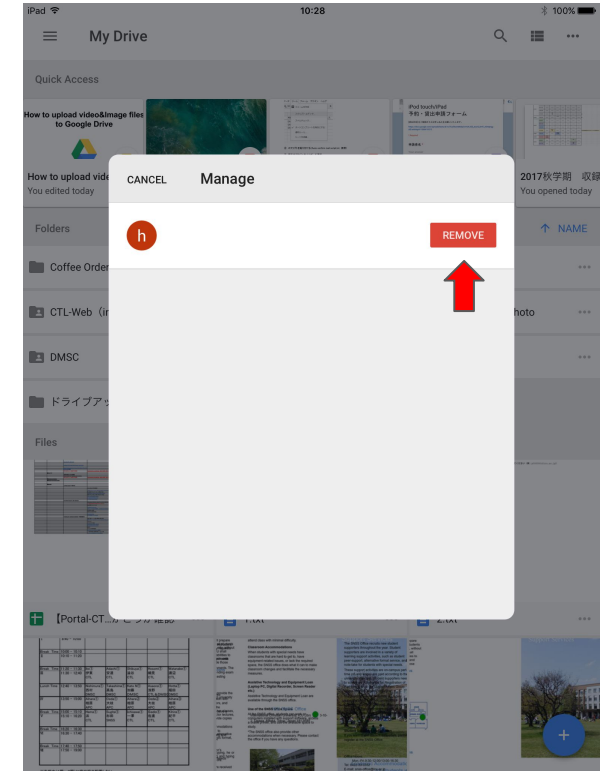

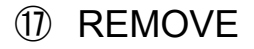

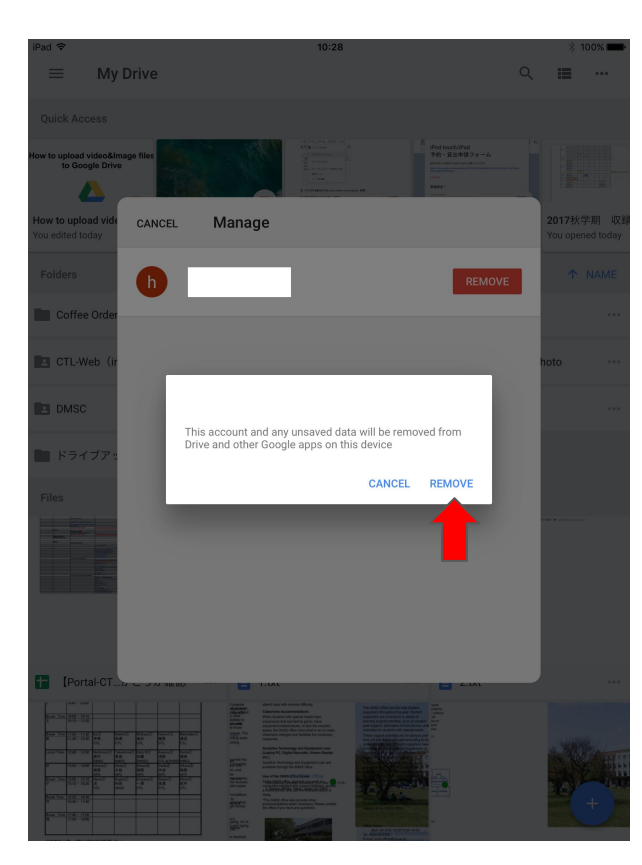